### 전공배정 신청 매뉴얼: 학생포털시스템 로그인

| ■U 학생포털시스템<br>FS BUFS Student Portal | ☐ Office365                                         | ❸ 님 반갑습니다 ↓ 🔂 로그아웃 🔯 59:52 남음 로그인연장 비밀번호 변경       |
|--------------------------------------|-----------------------------------------------------|---------------------------------------------------|
| 학적 ~                                 | □ 학사일정                                              | +                                                 |
| ■ 통합학적부                              |                                                     | 22학년도 2학기 비교과NOMAD역량지수 확인 기간 안내 2022.11.29        |
| ▪ 개인정보 변경                            |                                                     | 2022학년도 동계 계절학기 수강신청 안내 2022.11.23                |
| ▪ 학적변동 안내<br>▪ 온라인 휴·복학 신청           | <b>2022.11</b><br>11-07 ~ 11-30 2023학년도 1학기 재입학생 모집 | 2022학년도 2학기 조기졸업 신청 안내 2022.11.11                 |
| ▪ 다전공(부·복수전공) 신청                     | 11-23 수업일수 3/4선                                     | 2022학년도 동계 계절학기 한국외국어대학교 학점 교류 안내 2022.11.11      |
| ■ 전부(과) 신청<br>■ 전곡배전 시청              | <b>29</b><br>11-24~11-30 조기졸업 신청                    | 2022학년도 2학기 「세상을 바꾸는 글쓰기」 만족도 조사 참여 안내 2022.11.10 |
|                                      |                                                     | 대학수학능력시험일(11/17) 1교시 휴강 안내 2022.11.09             |

#### 학생포털시스템(m.bufs.ac.kr) 접속 → <u>로그인</u> → 학적 → 전공배정신청 클릭

## 전공배정 신청 매뉴얼: 희망 전공 선택

| 학적                                                                                                    | 🎽 전공                                  | 공배정 신청              |                                                    |                       |                                      |                                                 |                            |                       |
|----------------------------------------------------------------------------------------------------|---------------------------------------|---------------------|----------------------------------------------------|-----------------------|--------------------------------------|-------------------------------------------------|----------------------------|-----------------------|
| <ul> <li>통합학적부</li> <li>개인정보 변경</li> <li>학적변동 안내</li> <li>온라인 휴·복학 신청</li> <li>다전공(부·복수전공) 신청</li> <li>전부(과) 신청</li> <li>전공배정 신청</li> </ul> |                                       |                     | IT대학 / 소프트웨어<br>- 성별<br>- 이수학기<br>- 입학구분<br>- 과정구분 | 학부<br>여<br>정규입학<br>학사 | - 국적<br>- 생년월일<br>- 입학학년<br>- 성명(영문) | 대한민국<br>1                                       | - 학년<br>- 학적상태<br>- 최종변등일자 | 2<br>재학<br>2021-03-01 |
| 장학 / 복지                                                                                                    | >                                     |                     |                                                    |                       |                                      |                                                 |                            |                       |
| 교육과정                                                                                                    | >                                     | 2022학년도 2학기 전공배정 신청 |                                                    |                       |                                      |                                                 |                            |                       |
| 수업                                                                                                    | >                                     | 신청일자 :              | * 신청구분 :                                           |                       | * 신청학과 :                             |                                                 |                            |                       |
| 성적                                                                                                    | >                                     | 신청일자 기재             | 전공배정                                               |                       | ✓ 선택<br>전택                           |                                                 |                            | ~                     |
| 등록                                                                                                    | · · · · · · · · · · · · · · · · · · · | 당부서 처리내역            |                                                    |                       | IT대학 > 소프트웨           IT대학 > 소프트웨    | 어학부 > <mark>소프트웨어전공</mark><br>어학부 > 사물인터넷(loT)전 | 공                          |                       |
| 졸업                                                                                                    | >                                     | 학과승인구분              | 학과승인일자                                             |                       | 최종처리상태                               |                                                 | 최종처리일자                     |                       |
| 교직                                                                                                    | >                                     |                     |                                                    |                       |                                      |                                                 |                            | 신청                    |
|                                                                                                    |                                       |                     |                                                    |                       |                                      |                                                 |                            |                       |

#### 해당 학부 내 <mark>배정 가능한 전공 선택</mark>하여 <mark>신청</mark> 버튼 클릭

# 전공배정 신청 기간 내 기존 신청 전공이 아닌 타 전공을 신청하고자 할 경우, <u>취소 버튼 클릭 후</u> 희망 전공 재신청 (신청 기간 이후에는 변경 불가하며, 전부(과) 제도를 활용해야 합니다) 3/3

1. <mark>본인 신청내역 확인</mark> 2. <u>전공</u>배정 신청 기간 내 기존 신청 전공이 아닌 타 전공을 신청하고자 할 경우,

|                                                           | IT대학 / 소프트웨어                                                     | 학부                   |                                                                    |               |                            |                       |
|-----------------------------------------------------------|------------------------------------------------------------------|----------------------|--------------------------------------------------------------------|---------------|----------------------------|-----------------------|
|                                                           | <ul> <li>성별</li> <li>이수학기</li> <li>입학구분</li> <li>과정구분</li> </ul> | 여<br>3<br>정규입학<br>학사 | <ul> <li>국적</li> <li>생년월일</li> <li>입학학년</li> <li>성명(영문)</li> </ul> | 대한민국<br>1     | • 학년<br>• 학적상태<br>• 최종변등일자 | 2<br>재학<br>2021-03-01 |
|                                                           |                                                                  |                      |                                                                    |               |                            |                       |
| 그 2022학년도 2학기 전공배정 신청                                     |                                                                  |                      |                                                                    |               |                            |                       |
| □ 2022학년도 2학기 전공배정 신청<br>* 신청일자 :<br>신청일자 기재              | * 신청구분 :<br>전공배정                                                 |                      | * 신청학과 :<br>✓ IT대학 > 소프트웨                                          | 어학부 > 소프트웨어전공 |                            |                       |
| - 2022학년도 2학기 전공배정 신청<br>* 신청일자 :<br>신청일자 기재<br>담당부서 처리내역 | * 신청구분 :<br>전공배정                                                 |                      | * 신청학과 :<br>✓ IT대학 > 소프트웨                                          | 어학부 > 소프트웨어전공 |                            |                       |

## 전공배정 신청 매뉴얼: 신청내역 확인 및 변경

전공배정 신청

# 유의사항

학생포털시스템 내 암호 등 개인정보 철저히 관리 바랍니다.
 ※ 개인정보 미관리로 인하여 희망 전공 내역이 취소된 경우, 학생 본인에게 책임이 있습니다.

2. 전공신청 기간 이후 전공을 변경하고자 할 경우, 전부(과) 제도 를 활용하여야 합니다.